## THE HAGUE UNIVERSITY OF APPLIED SCIENCES

LIBRARY

# Library instruction Bibits

### Step 1: Go to the library website

Go to http://thuas.com/library. Click on ILS curriculum - Training activities (Bibits/HIT) (below Information literacy skills).

Home > Practical Matters > Library

# Library

Database of the week

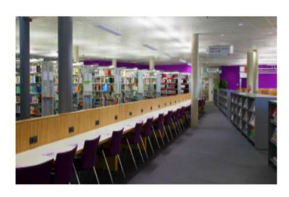

#### News >

- <u>'Free walk-in' library for 225 study</u>
   <u>Library catalogue</u> places from Aug, 23rd - Reservations no • A-Z digital sources / databases • Create a reference list / bibliography
- longer necessary. E-Publication Finder (RefWorks) Do you need a place to study during
   Journals
- the library's summer closure?

- library!
- Write 'N Cite will be replaced by
- Refworks Citation Manager (RCM)

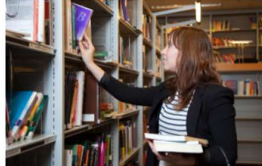

#### Search and find >

- Theses and publications (HBO-K)

- <u>Find it @ H/Library</u>
- Browser tools

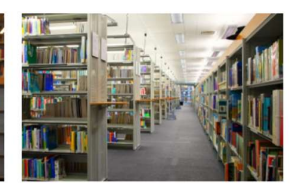

#### Research >

- What is Open Access?
- Qualitative research data analysis
- (ATLAS.ti)
- the library's summer closure;
   Prize parade 2021

   5 tips to improve investigative ability
   E-books
   Prize parade 2021

   Audiovisual media
   HHs research publications OA
   available

About the library >

 Who does what? Library rules

<u>Code of Conduct HHs</u>

Opening hours and contact

 Frequently Asked Questions <u>Results Library Satisfaction Survey</u>

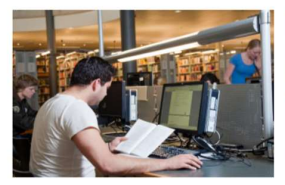

#### Education >

- ILS curriculum Training activities
   Forms
- (Bibts/HIT)
   • Borrowing, renewing, reserving

   • Copyright and plagiarism
   • Using other libraries
- APA Style Manual libraries (interlibrary loan)
- APA Style Blog
- Webinars and training on databases
   Check your reading lists 2021-2022

Questions or tips? →

and tools

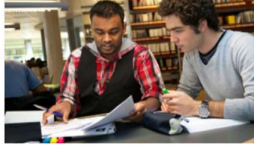

#### Library Service >

- Scoring rubric for information literacy
   Requesting material from other

  - Library app

  - New additions to the library

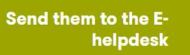

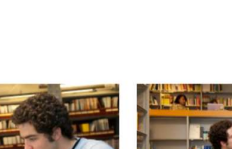

THE HAGUE UNIVERSITY OF APPLIED SCIENCES

LIBRARY

| ILS<br>Curriculum | Course | Format                                                                                  | Target group                                                      | Learning<br>goals                                 | Intro &<br>Manual                     |
|-------------------|--------|-----------------------------------------------------------------------------------------|-------------------------------------------------------------------|---------------------------------------------------|---------------------------------------|
| 1.                | Bibits | Online (on<br>request,<br>supervised by<br>an<br>information<br>literacy<br>specialist) | First-year students                                               | <u>Learning</u><br>g <u>oals</u><br><u>Bibits</u> | Intro<br>Bibits &<br>Manual<br>Bibits |
| 2.                | HIT    | Online (on<br>request,<br>supervised by<br>an<br>information<br>literacy<br>specialist) | First-year and<br>second-year students<br>(a follow-up to Bibits) | <u>Learning</u><br>goals HIT                      | Intro<br>HIT &<br>Manual<br>HIT       |

Scroll down and click on **Bibits** (in the table).

### Step 2: Login on e-campus

Log in with your HHS account. IF you are on a computer inside the school, you do not have to log in.

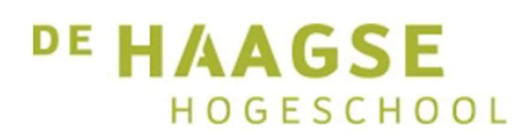

Sign in

someone@example.com

Password

Sign in

Students: 12345678@student.hhs.nl Staff: username@hhs.nl

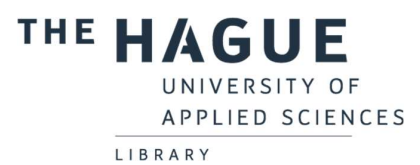

Choose in the next window for **Proceed to HIT**. Sharing this information is not associated with any risks.

| Login via SURFconext                                                                                                    |  |  |  |  |  |  |
|----------------------------------------------------------------------------------------------------|--|--|--|--|--|--|
| Review your information that will be shared.                                                                                                    |  |  |  |  |  |  |
| HITonline (migratie) - U&I e-learning will<br>receive                                                                                                    |  |  |  |  |  |  |
| First name Leen                                                                                                    |  |  |  |  |  |  |
| Surname Liefsoens                                                                                                    |  |  |  |  |  |  |
| Email address dagtmp953@student.hhs.nl                                                                                                    |  |  |  |  |  |  |
| Affiliation student                                                                                                    |  |  |  |  |  |  |
| Organization hhs.nl                                                                                                    |  |  |  |  |  |  |
| Provided by The Hague University of Applied Science (THUAS) Something incorrect?                                                                                                    |  |  |  |  |  |  |
| ldentifier f69fee49a46fb142e807f883dedfc0367bdf6de ()<br>d                                                                                                    |  |  |  |  |  |  |
| provided by SURFconext Explanation                                                                                                    |  |  |  |  |  |  |
| Infontine (migrasic) - U&L = learning (offered by U&L = learning)     eases this information to function properly.     SURFconext is being used by your institution to securely send your     information to HiTonline (migrasic) - U&L = learning (read more about     SURFconext). |  |  |  |  |  |  |
| Proceed to HiTonline (migratie) - U&I e-learning                                                                                                    |  |  |  |  |  |  |
| Cancel                                                                                                    |  |  |  |  |  |  |

Select your language (the language in which your study is given) and click on the arrow.

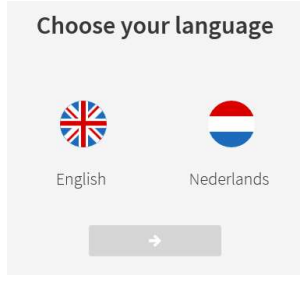

Step 3: select Bibits

Click on Bibits.

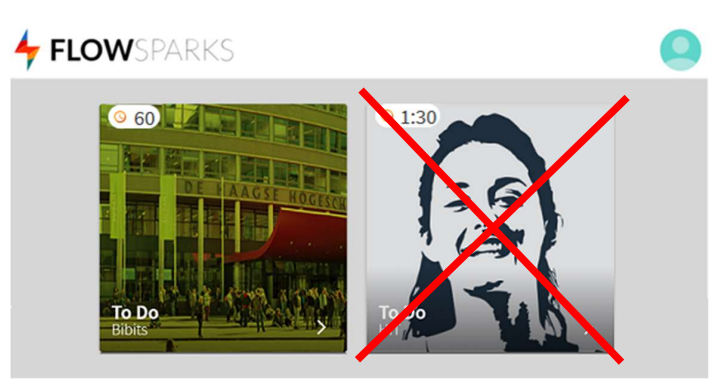

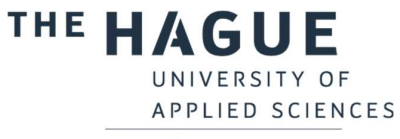

LIBRARY

### Step 4: go through Bibits

Go through all the parts of the instruction, starting with the introduction.

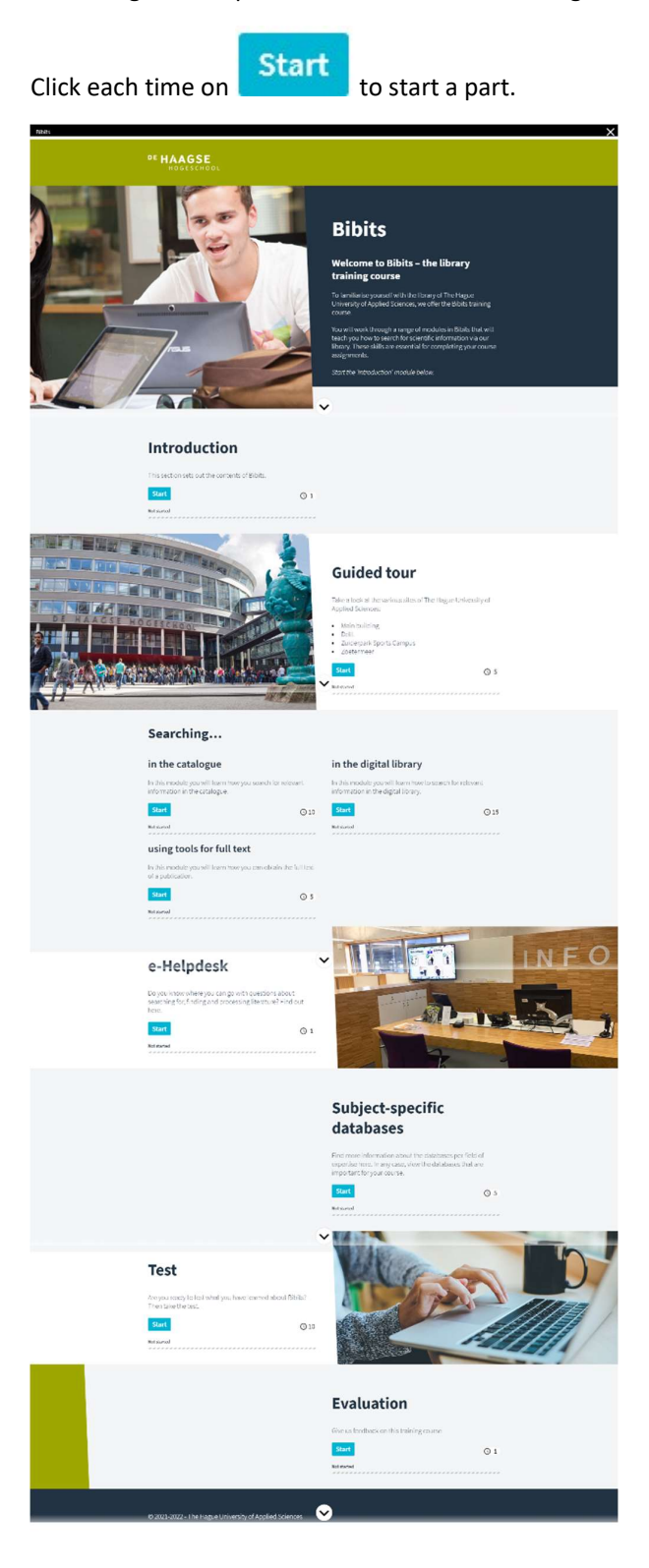

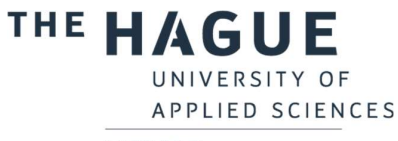

LIBRARY

View the information of your location in the **Guided tour** module.

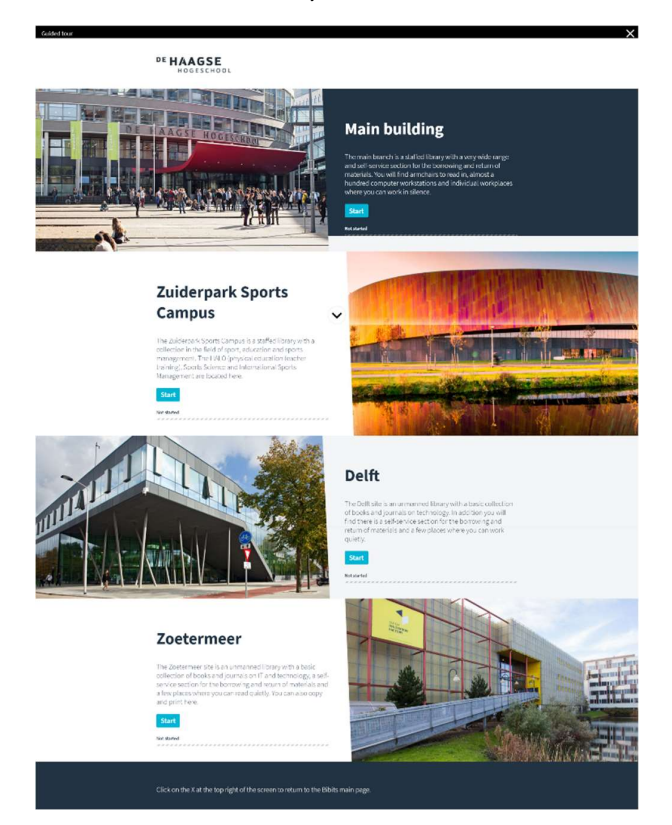

The modules under Searching... consist of various sections. Click on each section to start it.

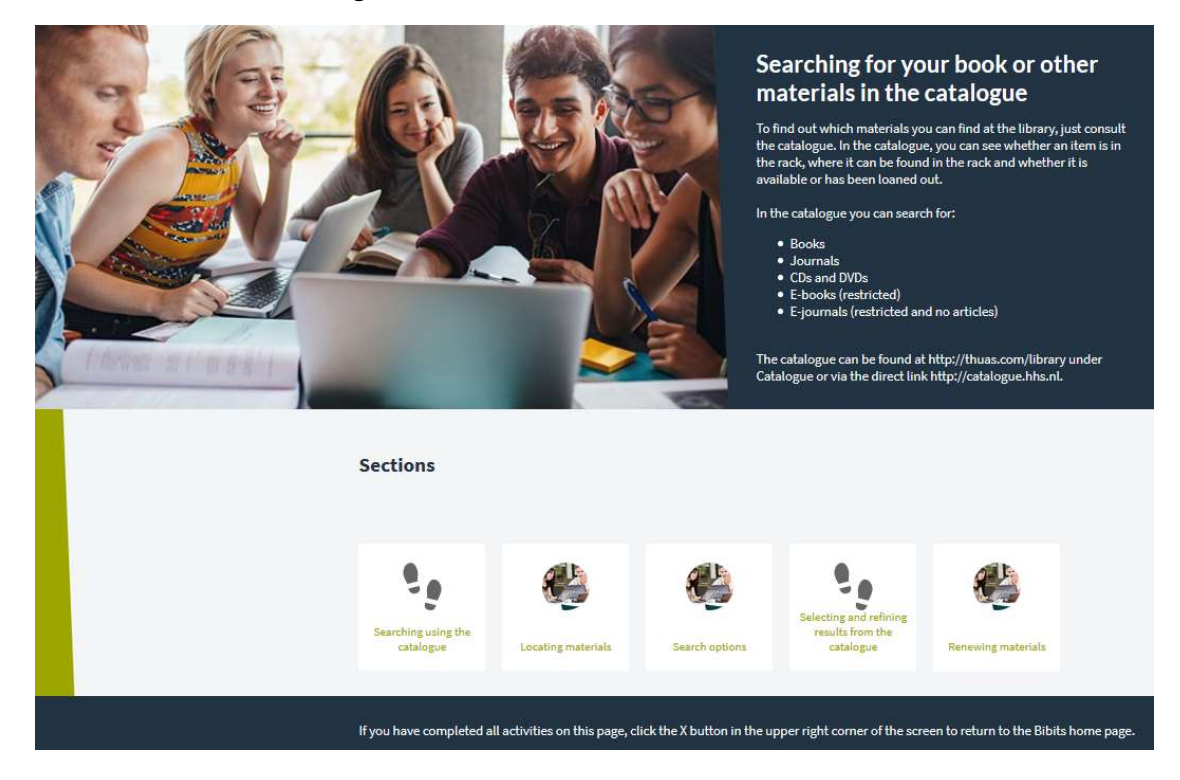

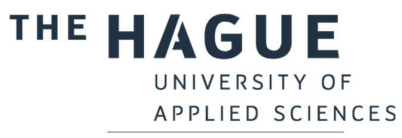

LIBRARY

In the **Study specific sources** you will find more information about the databases per field of expertise here. In any case, view the databases that are important for your course.

| Subject-specific databases |   |                                              |    |  |  |  |  |
|----------------------------|---|----------------------------------------------|----|--|--|--|--|
| Databases                  |   |                                              |    |  |  |  |  |
|                            |   | Public management & Law                      |    |  |  |  |  |
| Public management & Law    | > | Public management and Law                    | У  |  |  |  |  |
| Communication              | > | HeinOnline                                   | >I |  |  |  |  |
| Economics                  | > | Legal Intelligence (Only available in Dutch) | ы  |  |  |  |  |
| Education                  | > | Taylor & Francis Online                      | >  |  |  |  |  |
| Health                     | > | Westlaw                                      | ы  |  |  |  |  |
| IT & Design                | > | Political Science Complete                   | >I |  |  |  |  |
| Management                 | > | Boomportaal (Only available in Dutch)        | >  |  |  |  |  |
| Marketing                  | > |                                              |    |  |  |  |  |
| Politics                   | > |                                              |    |  |  |  |  |
| Social Work                | > |                                              |    |  |  |  |  |
| Sports                     | > |                                              |    |  |  |  |  |
| Engineering                | > |                                              |    |  |  |  |  |

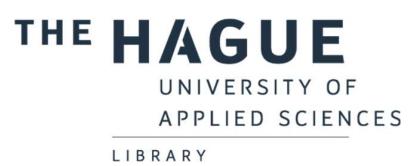

When you have completed all the parts, you can test your knowledge via the test.

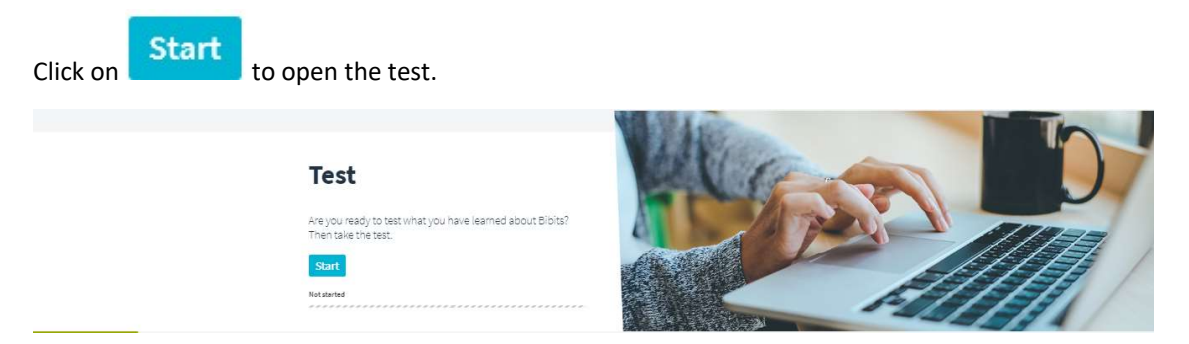

You can immediately retake the test by closing the test and restart. The test results will be stored automatically, you don't need to print or save them.

Give us feedback on what you think of Bibits by answering the 3 questions in the **Survey** section.

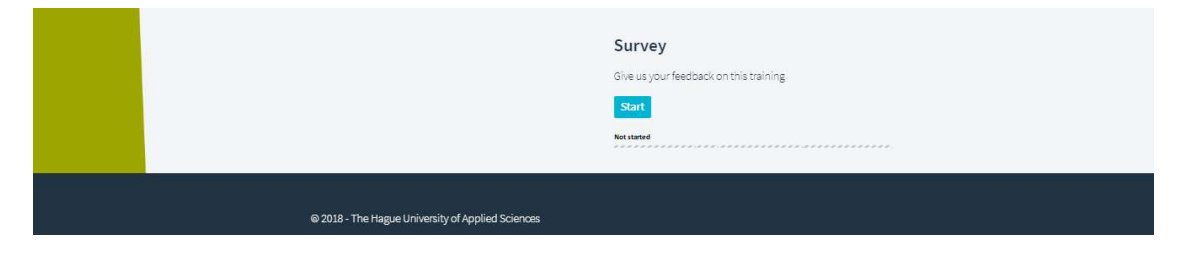